## КАК САМОСТОЯТЕЛЬНО ОПЛАТИТЬ КВИТАНЦИЮ.

- > В мобильном приложении Банка, отсканировав QR-код.
- На главной странице сайте Центр-СБК <u>www.bcnn.ru</u> в окне «Оплата квитанций ООО "Центр-СБК"», указав номер лицевого счета и номер платежного документа.

|    | На сайте Банка в разделе «Банк Онлайн».<br>Для этого:                                                                                                    | Квартплата                                                                        |  |
|----|----------------------------------------------------------------------------------------------------|-----------------------------------------------------------------------------------|--|
| 1. | Войдите в Онлайн Банк, введя свой логин и пароль.                                                                                                    | Поиск поставщика 👻 Регион: Нижегородская область 🗸                                |  |
| 2. | Выберите вкладку <b>«Платежи»</b> , затем - последовательно категорию <b>«Дом»</b> и <b>«Квартплата»</b> .                                                                                 | теплоэнерго                                                                       |  |
| 3. | На странице «Квартплата» найдите раздел<br>«Сводный счет ЖКХ (квитанция Центр-СБК)».                                                                                                    | <b>††</b> ЭнергосбыТ Плюс Нижегородский филиал                                    |  |
|    | Сводный счет ЖКХ (квитанция Центр-СБК)<br>жку                                                                                                    | Сводный счет ЖКХ (квитанция Центр-СБК)                                            |  |
|    | Передача показаний счетчиков >                                                                                                    |                                                                                   |  |
| 4. | Для оплаты квитанции за ЖКУ нажмите <b>«ЖКУ &gt; »</b> .<br>Кроме того в разделе «Сводный счет ЖКХ (квитан<br>СБК)» Вы можете передать показания прибо<br>коммунальных услуг.              | нция Центр-<br>оров учета Ливани () · · · · · · · · · · · · · · · · · ·           |  |
| 5. | На странице «Сводный счет ЖКХ (квитанция L<br>заполните форму,<br>указав номер<br>платежного документа<br>и номер Вашего<br>лицевого счета<br>(напечатаны в верхнем левом углу квитанции). | Центр-СБК'' за<br>лъцея ул., д. 197 - 136<br>прибора учиела то<br>1871127<br>2039 |  |
| 6. | Нажмите «ПРОДОЛЖИТЬ». В открывшемся окне правильность данных для оплаты.                                                                                                    |                                                                                   |  |
| 7. | Нажмите «ПРОДОЛЖИТЬ» и подтвердите опла «Оплатить р.»                                                                                                    | ту, выбрав                                                                        |  |